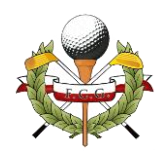

## Inscripción en un torneo

Estos son los pasos para inscribirse en un torneo.

△ Para poder inscribirte en un torneo es necesario estar registrado en la WEB, si no estás registrado puedes hacerlo desde <u>aquí</u>, o desde el **REGISTRATE** que aparece en el menú principal de la WEB. (Si tienes dudas puedes consultar la <u>guía de registro</u>).

Si ya estás registrado, tienes que loguearte, para ello ve a **LOGIN** (que aparece en el menú principal de la WEB) y se abrirá la pantalla de acceso para introduzcas tus credenciales.

| No all             |
|--------------------|
| Nombre del usuario |
| Contraseña         |
| Recuérdame Acceder |
|                    |

- Nombre del usuario: Aquí tienes que introducir tu número de licencia.
- Contraseña: La clave con la que te registraste.

▲ Si no recuerdas la contraseña, justo debajo tienes la opción ¿Has olvidado tu contraseña? Que te enviará un email con los pasos para restaurarla.

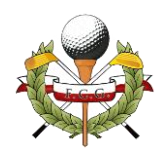

Una vez que estamos logeados, nos vamos a <u>COMPETICIONES –</u> <u>COMPETICIONES ABIERTAS</u>, para ver que competiciones están disponibles para la inscripción.

**Competiciones** Abiertas

| Fecha                     | Torneo                                        | Localización                                  | Enlace       | Fecha Torneo |  |
|---------------------------|-----------------------------------------------|-----------------------------------------------|--------------|--------------|--|
| 16/11/2024                | Campeonato Regional Senior de Pitch8Putt 2024 | Campo de Golf Municipal "Mataleñas" Santander | Vista previa | 16/11/2024   |  |
| Ver todas las competicion |                                               |                                               |              |              |  |

Pinchamos sobre el nombre del torneo o sobre **Vista Previa** para ver la información del torneo.

Pinchamos en el botón INSCRIBIRSE.

'articipantes: Jugadores de ambos sexos con licencia por Cantabria, mayores de 50 años y con hándicap máximo 36

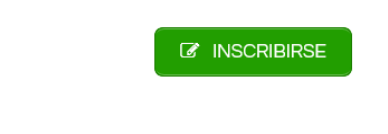

## ISTA DE INSCRITOS

En la siguiente pantalla cargará nuestros datos (*Nombre, Año de nacimiento, Handicap...*) revisamos y pinchamos en **ENVIAR**.

Ahora se analizan los datos para ver si se cumplen los requisitos de participación.

Si todo está correcto nos manda a la ficha de inscripción del torneo donde pinchamos en **Inscribirse.** 

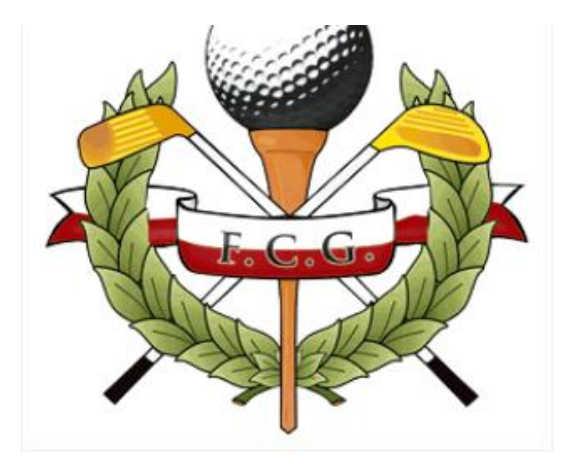

Senior Pitch&Putt Masculino y Femenino

35,00€

Campeonato Regional Seni« Pitch&Putt Masculino y Femenino

Inscribirse

△ En caso de que no cumplas los requisitos, y consideres que se trata de un error, por favor, contacta con la Federación.

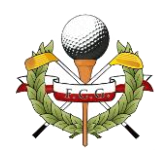

Revisamos los datos.

Seleccionamos el método de pago (Tarjeta o Bizum), marcamos He leído y estoy de acuerdo con los términos y condiciones de la web\*.

Y pinchamos en **Realizar la inscripción.** (Botón Rojo).

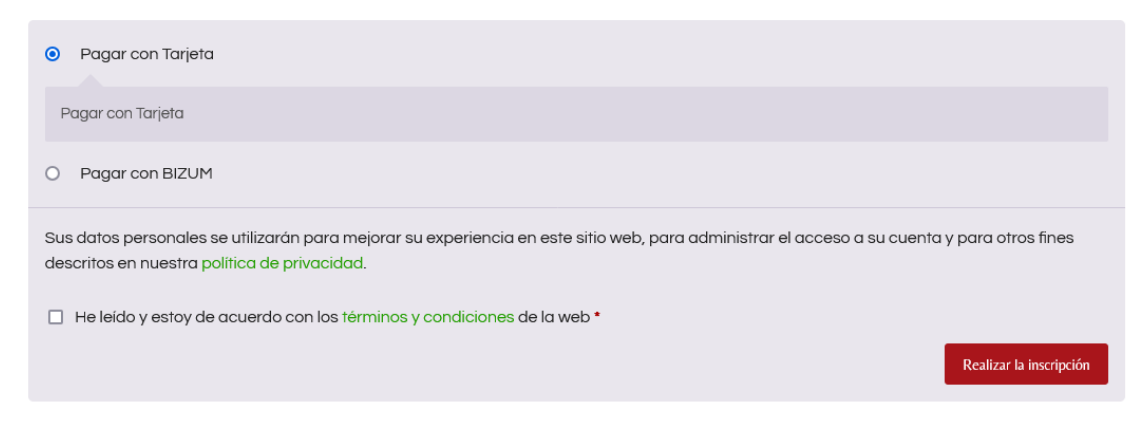

Ya estás inscrito. Buena suerte en el torneo.